## **Cambio Password**

Per il cambio password (ad esempio, in caso di primo accesso), procedere come segue:

Autenticarsi sul portale SISR: <u>http://portale.sisr.regione.calabria.it</u>

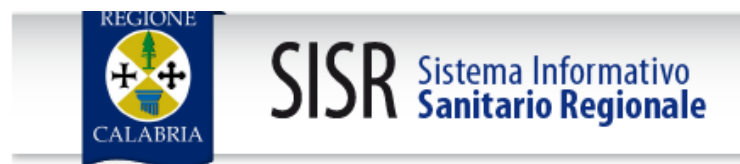

Inserisci il tuo codice fiscale e la tua password:

| Annulla |         |
|---------|---------|
|         | Annulla |

## Password dimenticata?

Una volta eseguito l'accesso, cliccare in alto a destra, dove è presente il proprio nominativo, sull'indicazione "CAMBIO PASSWORD":

| AZIENDA OSPEDALIERA "PUGLIESE CIACCIO"                 | _/ | Sistema Informativo<br>Sanitario Regionale | SISR | Cambia Password<br>O Esci |
|--------------------------------------------------------|----|--------------------------------------------|------|---------------------------|
| CALABRIA Sistema Informativo<br>SISR Sistema Regionale |    |                                            |      |                           |
| Vecchia Password:                                      |    |                                            |      |                           |
| Nuova Password:                                        |    |                                            |      |                           |
| Conferma Nuova Password:                               |    |                                            |      |                           |
| Modifica Password Annulla                              |    |                                            |      |                           |

Inserire la *Vecchia Password* in dotazione, la *Nuova Password* prescelta e Confermare la *Nuova Password*; compilati tutti i campi suddetti, cliccare "**MODIFICA PASSWORD**".

## **Reset Password**

Nel caso di password dimenticata, cliccare "Password dimenticata?"

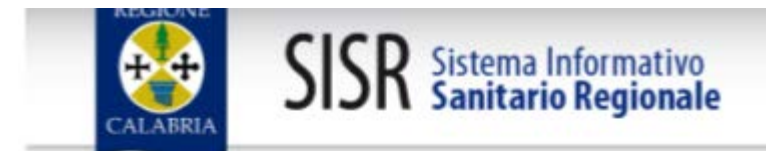

Inserisci il tuo codice fiscale e la tua password:

| ername:     |               |  |
|-------------|---------------|--|
| ssword:     |               |  |
| Accedi      | Annulla       |  |
| ssword dime | nticata?      |  |
| _           | $\mathcal{I}$ |  |

Il sistema richiederà Codice Fiscale e Indirizzo e-mail utilizzato in fase di registrazione. Al termine cliccare "**RESET PASSWORD**".

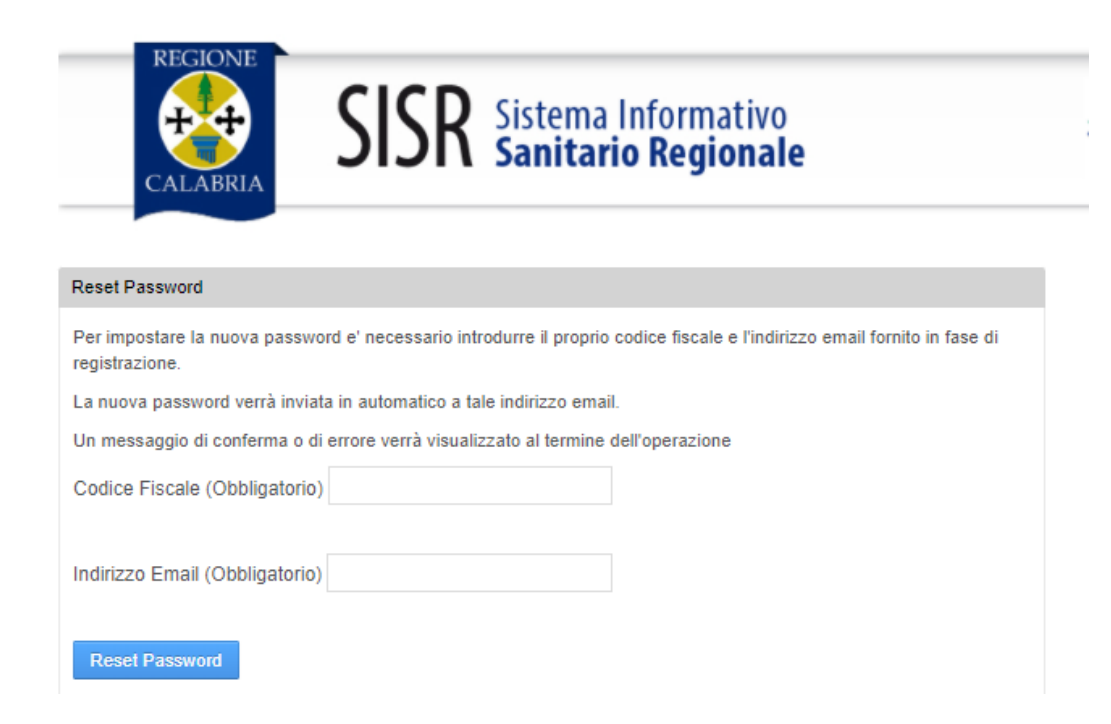

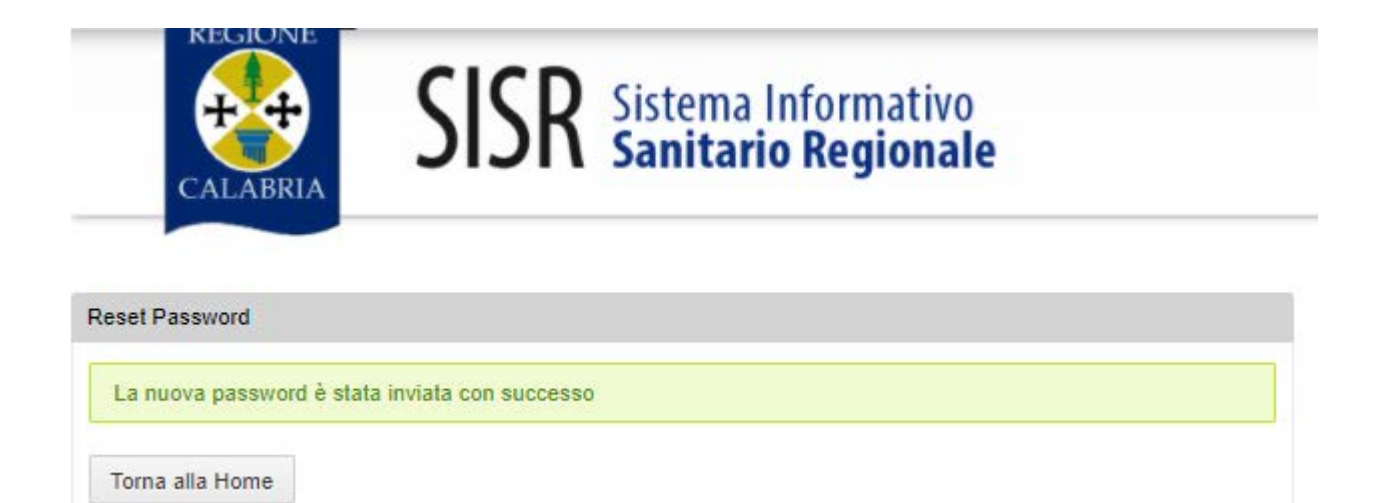

La password sarà inviata all'indirizzo mail del dipendente e dovrà essere modificata al primo accesso.